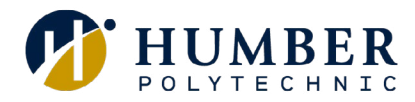

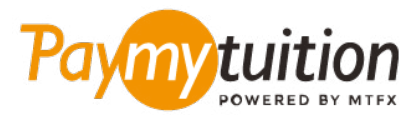

# 支払い方法

PayMyTuition を使った授業料の支払いは安全で、速く、 そして便利です。以下の簡単なステップに従って決済を 完了してください:

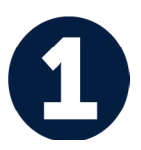

#### PayMyTuition ポータルにアクセスします

MyHumber Account にログインします。ホームページから、 "Student" タイルを選択し、 "Student Account & Fees"をクリックします。次に、"Payment and Account Centre"を選択する と、**PayMyTuition** ポータルにリダイレクトされます。

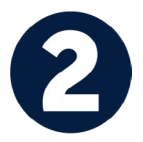

### 決済方法を選択する

決済方法を確認し、ご希望のお支払方法を選択してください。決済方法には銀行送金、デビット/クレジ ットカード(自国の通貨)、eWallet決済やその他地域別の選択肢があります。

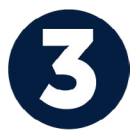

## 詳細情報を入力する

学生番号などの基本的な情報を入力して下さい。この情報は、Humber チー ムが支払いの確認目的に使 用します。

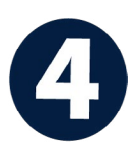

## 支払い手続き

手順に従って、ご希望の支払方法で PayMyTuition への送金手続きを行う。登録保証金、住居保証金と手 数料、その他(授業料、住居、食事プラン、その他すべての支払いを含む)は個別に支払手続きを行って 下さい。

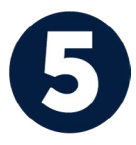

#### 追跡と確認

PayMyTuition Dashboard にログインして、支払いの追跡と確認を行うことができます。携帯メールや メールで更新状況や決済完了通知を受信することが可能です。

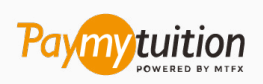

メールはこちら: support@paymytuition.com ウェブサイト: www.paymytuition.com

安全

最高のレート

サポート